## Perl-FTP-GNUZip Installation for Callisto

A. Perl-FTP-GNUZip (Perl-FTP-GZip) is a script written by Christian Monstein to replace both FTP-WatchDog and Perl-FTP v1, v2 and v3 as the FTP client for uploading Callisto data to the FTP server at the FHNW archive. Perl-FTP-GZip requires Perl (a general purpose interpreted programming language) and a "helper" program called System Scheduler (both are free).

<u>Note</u>: PERL versions after early 2019 are not compatible with Windows XP or earlier. If Windows XP or earlier is still used, FTP-WatchDog is the recommended program. FTP-WatchDog may be downloaded at: <u>https://www.heise.de/download/product/ftp-watchdog-47183</u>

- B. Perl-FTP-GZip does the following:
  - Check the Callisto data directory for FITS files;
  - If a new FITS file is available, copy it to the FTP server at FHNW using File Transfer Protocol;
  - Move the new FITS file to a predetermined location for backup such as another Windows folder, another drive on the same PC, a mapped drive, USB-stick, or USB-disk;
  - Wait 15 minutes and repeat the whole process under control of the System Scheduler application.
- C. Installation and operation:
  - 1. Install the Splinterware System Scheduler from <a href="http://www.splinterware.com/">http://www.splinterware.com/</a>. Do not install the application in the Program Files folder; suggested location is C:\Tools\. Do not run System Scheduler at this time; it will be setup in a later step
  - Install ActivePERL (PERL5 or higher) on your Windows-PC from <a href="http://www.ActiveState.com">http://www.ActiveState.com</a> or <a href="http://www.Activestate.com/activeperl">http://www.ActiveState.com</a> or <a href="http://www.Activestate.com/activeperl">http://www.ActiveState.com</a> or <a href="http://www.Activestate.com/activeperl">http://www.ActiveState.com</a> or <a href="http://www.activestate.com/activeperl">http://www.ActiveState.com</a> or <a href="http://www.activestate.com/activeperl">http://www.ActiveState.com</a> or <a href="http://www.activestate.com/activeperl">http://www.ActiveState.com</a> or <a href="http://www.activestate.com/activeperl">http://www.ActiveState.com</a> or <a href="http://www.activestate.com/activeperl">http://www.ActiveState.com</a> or <a href="http://www.activestate.com/activeperl">http://www.activestate.com/activeperl</a>. After installation, Restart the PC. Note: Perl loads and runs automatically after login when the PC is restarted.
  - 3. Open the Windows console (command line interface) with Start Run cmd.exe
  - 4. Type perl –v to confirm that Perl is running, see image right
  - Create new folders for the Perl script and Callisto data Backup location, for example, C:\Callisto\Perl and C:\Callisto\Backup

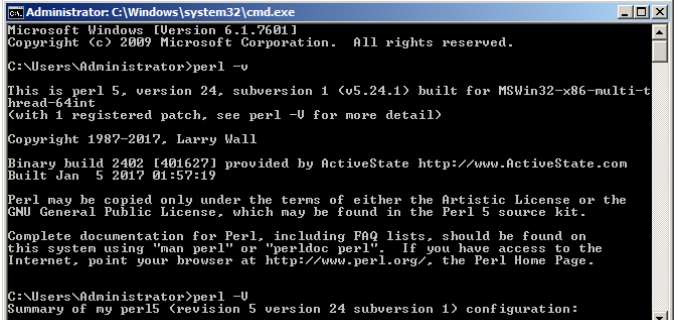

- 6. Download Perl-FTP-GZip from http://e-callisto.org/Software/ftp-gz.zip
- 7. Unzip the ftp-gz.zip file into the new Perl folder created above, for example, C:\Callisto\Perl
- Use a text editor such as NotePad or NotePad++ to edit the file ftpupload.pl. Go to the new Perl folder, right-click ftp-gz.pl and select Open with Notepad or Choose program... and select your text editor. Change my \$sourcePath and my \$DestinationPath to your configuration. For example, if your Callisto data and backup folders are C:\Callisto-01\FITfiles and C:\Callisto-01\FITBackup, then:

my \$SourcePath = "'c:/CALLISTO-01/FITfiles"; my \$DestinationPath = "c:/CALLISTO-01/FITbackup";

Note: The source and destination paths must use forward-slash / as shown; do not use backward-slash \

- 9. Edit \$filename =~ /^XTOWN\_(\d\d\d)(\d\d)(\d\d)\_.\*\.fit?\$/ and replace XTOWN by your instrument name (see keyword [instrument]=XTOWN in callisto.cfg). This entry must have the same capitalization as the Instrument name. For example, if [instrument]=ALASKA in callisto.cfg, then if (\$filename =~ /^ALASKA\_(\d\d\d)(\d\d)(\d\d)\_.\*\.fit?\$/)
- 10. Obtain the FTP server password by email inquiry to Christian Monstein at

cmonstein@swissonline.ch. Replace the word "password" in the line below with the value received,

\$ftp->login("solarradio","password") or die "Cannot login ", \$ftp->message; Note: The password is of the form xxxxx\$xxx but it must be entered in the Perl script with a backward-slash before the "\$" character, as in xxxxx\\$xxx (substitute actual values for x)

- 11. After making above changes, Save ftp-gz.pl
- 12. Open System Scheduler and setup as described in the **Appendix**. Note: System Scheduler is setup to load and run automatically after login when the PC is restarted.
- 13. When System Scheduler is running successfully, the console (command line interface) will open every 15 minutes (time interval determined by System Scheduler) and the window will remain open during the file upload as shown right
- 14. The Perl application can be ended by opening Windows Task Manager as shown right. Select Perl and then click on the End Task button at bottom-right. System Scheduler can be ended by selecting Exit in the Action menu
- 15. If the Perl script seems to be failing due to not being able to resolve the FTP server name, possibly due to timeouts on satellite links, modify the **my \$delay** parameter as follows:

Original with default delay time of 1: my \$delay = 1; # Delay time to allow FTP-upload, before renaming it;

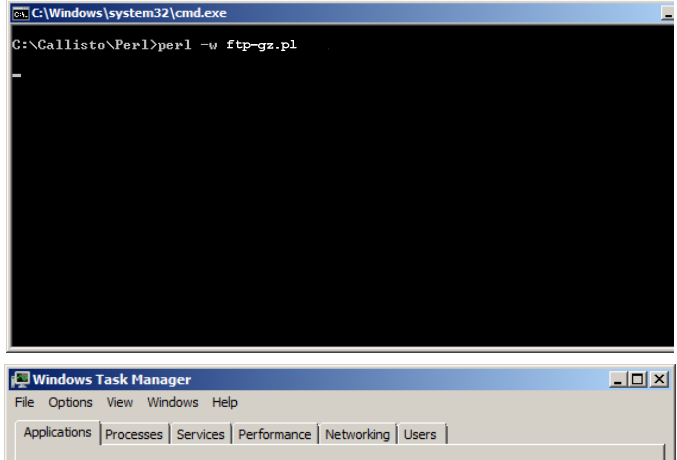

| Task 🔺                    | Status               |                    |
|---------------------------|----------------------|--------------------|
| e-Callisto REEVE          | Running              |                    |
| 📕 Perl                    | Running              |                    |
| 😳 System Scheduler - List | Running              |                    |
|                           |                      |                    |
|                           |                      |                    |
|                           |                      |                    |
|                           |                      |                    |
|                           |                      |                    |
|                           |                      |                    |
|                           |                      |                    |
| 1                         | End Task             | Switch To New Task |
| esses: 72 CPIIIIsane: 1%  | Physical Memory: 30% |                    |

Modified with additional delay time:

my \$delay = 2; in case of slow internet-connection, e.g. satellite to: my \$delay = 10; for extremely slow connections to: my \$delay = 30;

16. For testing purposes, the Perl script may be manually started in a console window (command line interface) by typing *perl -w ftp-gz.pl* or double clicking the batch file *do.bat*. See Troubleshooting section if you have problems.

- 17. After testing is completed, the System Scheduler console (command line interface) window can be hidden so that it does not "grab" the screen focus whenever System Scheduler runs the upload script.
  - With the System Scheduler window open, select View menu and check Event Information.
  - b. Right-click the Event that is to be hidden. Select Edit.
  - On the Event tab, select Hidden in the
     State drop-down list at the bottom
     (default state is Normal).
  - On the Event window, select Action menu – Save and then close the window.
  - e. Repeat steps b. through d. for each Event.

| System S    | neduler - Even                          | t 201/216182/34     | 4        |            |          |             |          |
|-------------|-----------------------------------------|---------------------|----------|------------|----------|-------------|----------|
| Action View | Help                                    |                     |          |            |          |             |          |
| 5           | ) 🛃 😢                                   | 🔲 🤣                 |          | 3          |          |             |          |
| Event Sche  | dule                                    |                     |          |            |          |             |          |
| Event Type  | Run Applicatio                          | on                  | •        |            |          | Event is E  | nabled 🔽 |
| Title       | Upload loca                             | I FIT-files to ce   | ntral Se | erver at I | HNW in S | Switzerland |          |
| Application | C:\CALLISTO-01                          | \PerlScripts\do.bat |          |            |          |             | <u> </u> |
| Parameters  |                                         |                     |          |            |          |             |          |
| Working Dir | C:\CALLISTO-01                          | \PerlScripts\       |          |            |          |             |          |
| Sendkeys    |                                         |                     |          |            |          |             |          |
| State       | Normal<br>Normal<br>Minimized<br>Hidden | <u> </u>            |          |            |          |             |          |
|             |                                         |                     |          |            |          |             |          |

1=1-41

- f. On the Main window select Action menu
   Backup Events. Navigate to the desired backup folder for the System Scheduler Events.
- g. Close System Scheduler.
- 18. Troubleshooting:
  - a. If the do.bat file does not run properly, it is possible the operating system has not yet recognized the Perl installation. Open the do.bat file in a text editor such as NotePad and revise the string to explicitly call out the path to the Perl executable. The default path is C:\Perl\bin\ as shown below. Your path may be different and you should check it first:

Before: perl -w ftp-gz.pl After: C:\Perl\bin\perl.exe -w ftp-gz.pl

## Appendix

Open System Scheduler if it is not already running.

Select the **View** menu and click on **Preferences**.

The **Preferences** window will open. The Default settings in the **Event** and **Startup/Logging** tabs do not need to be changed.

Be sure the Startup box **Do NOT start System Scheduler automatically on Login** is NOT checked.

| Interferences       Image: System Logfie       Preferences       Preferences         Event Logfie       Ps       Image: Ps       Image: Ps         Event Logfie       Ps       Image: Ps       Image: Ps         Event Logfie       Ps       Image: Ps       Image: Ps         Event Logfie       Ps       Image: Ps       Image: Ps         References       Ctile       Ctile       Image: Ps         Image: Ps       Image: Ps       Image: Ps       Image: Ps         Image: Ps       Image: Ps       Image: Ps       Image: Ps         Image: Ps       Image: Ps       Image: Ps       Image: Ps         Image: Ps       Image: Ps       Image: Ps       Image: Ps         Image: Ps       Image: Ps       Image: Ps       Image: Ps         Image: Ps       Image: Ps       Image: Ps       Image: Ps       Image: Ps         Image: Ps       Image: Ps       Image: Ps       Image: Ps       Image: Ps       Image: Ps         Image: Ps       Image: Ps       Image: Ps       Image: Ps       Image: Ps       Image: Ps         Image: Ps       Image: Ps       Image: Ps       Image: Ps       Image: Ps       Image: Ps       Image: Ps       Image: Ps       Image: Ps       Ima                                                                                                    |                                                                                                    |                                                                                                    |                                                                                                    |                                                                                                    |                                                                                                    |                                                                                                    |                                                                                                    |                |                               |
|----------------------------------------------------------------------------------------------------|----------------------------------------------------------------------------------------------------|----------------------------------------------------------------------------------------------------|----------------------------------------------------------------------------------------------------|----------------------------------------------------------------------------------------------------|----------------------------------------------------------------------------------------------------|----------------------------------------------------------------------------------------------------|----------------------------------------------------------------------------------------------------|----------------|-------------------------------|
| Event Logfile       Refresh List       F5         Event Logfile       Refresh List       F5         It Script" is ENABLED. Trigger/Schedule is set to run Every Hour / Selected Minutes. At Every Hour and Every 15 Minutes.         It Recorded Status: DK. On 02/16/2017/21:45:00       02/16/2017/21:45:00         Find even more great features in System Scheduler PROFESSIONAL: chitre //www.spliciteware.com/         dule:Every Hour / Selected Minutes       Owner: ADMINISTRATOR         2017216182734.INI         System Scheduler - Preferences         It Notes         It Notes         Statup         Do NOT start System Scheduler Professional         Statup         Do NOT start System Scheduler runs for current user only         Hide Tray-Icon (System Scheduler GUI    Chil    Alt               Automatic restart on unexpected error         Hotkey to create new Event       Chil    Alt               View to sale storts to this logfile       C:\Tools\SystemScheduler\LogFile.TXT                                                                                                    | 1                                                                                                    | <ul> <li>Event Information</li> </ul>                                                                                                    |                                                                                                    | <b>R</b> 33                                                                                                    | •                                                                                                    |                                                                                                    |                                                                                                    |                |                               |
| All South Togine       10         Perturbudgite       10         Perturbudgite       10<                                                                                                    |                                                                                                    | System Logfile                                                                                                    |                                                                                                    | 43 60                                                                                                    | -                                                                                                    |                                                                                                    |                                                                                                    |                |                               |
| Instrum       Destinant       New Hun         O2716/2017/21/4500       02716/2017/21/4500       02716/2017/21/4500         Instrum       02716/2017/21/4500       02716/2017/21/4500       02716/2017/21/4500         Instrum       02716/2017/21/4500       02716/2017/21/4500       02716/2017/21/4500         Instrum       02716/2017/21/4500       02716/2017/21/4500       02716/2017/21/4500         Instrum       02716/2017/21/4500       02716/2017/21/4500       02716/2017/21/4500         Instrum       02716/2017/21/4500       02716/2017/21/4500       02716/2017/21/4500         Instrum       0000       00000       02716/2017/21/4500       02716/2017/21/4500         Instrum       00000       00000       0216/2017/21/4500       021716/2017/21/4500         Instrum       00000       00000       00000       0216/2017/21/4500         Instrum       000000       00000       00000       00000         Instrum       000000       000000       00000       000000         Instrum       Instrum       0000000       000000       000000       000000         Instrum       Instrum       Instrum       0000000000       000000000000000000000000000000000000                                                                                                    |                                                                                                    | Event Logfile                                                                                                    | ⊨                                                                                                    |                                                                                                    |                                                                                                    |                                                                                                    |                                                                                                    |                |                               |
| art Script" is ENABLED. Trigger/Schedule is set to run Every Hour / Selected Minutes. At Every Hour and Every 15 Minutes.         art Script" is ENABLED. Trigger/Schedule is set to run Every Hour / Selected Minutes. At Every Hour and Every 15 Minutes.         art Script" is ENABLED. Trigger/Schedule is set to run Every Hour / Selected Minutes. At Every Hour and Every 15 Minutes.         art Script" is ENABLED. Trigger/Schedule is set to run Every Hour / Selected Minutes.         Find even more great features in System Scheduler PROFESSIONAL: chttp://www.spinterware.com/         dule:Every Hour / Selected Minutes         Owner:ADMUNISTRATOR       2017216/32734.INI         System Scheduler - Preferences                                                                                                    | Ann                                                                                                    | Defeat list                                                                                                    |                                                                                                    |                                                                                                    |                                                                                                    |                                                                                                    | 02/16/2017 21-4                                                                                                    | 15:00 02       | ext Hun<br>2/16/2017 22:00:00 |
| el Script'' is ENABLED. Trigger/Schedule is set to run Every Hour / Selected Minutes. At Every Hour and Every 15 Minutes.<br>Recorded Status DK. On 02/16/2017 21:45:00.<br>Status DK. On 02/16/2017 21:45:00.<br>System Scheduler - Preferences<br>ton View Help<br>vents Startup/Logging System Scheduler Professional<br>Startup<br>Do NOT start System Scheduler automatically on logon<br>© System Scheduler runs for current user only<br>Hide Tray-Icon (System Scheduler will still be running)<br>Use Admin credentials if available (Windows Vista & Higher - UAC prompt)<br>Automatic restart on unexpected error<br>Hotkey to create new Event<br>Cagging<br>Cagaing<br>Cagaing<br>Cagaing<br>Cagaing<br>Do not log advanced info Max size for logfile (K) 64                                                                                                    | SHEALA                                                                                                    | Refresh List                                                                                                    |                                                                                                    |                                                                                                    |                                                                                                    |                                                                                                    |                                                                                                    |                |                               |
| el Soipt" is ENABLED. Trigger/Schedule is set to run Every Hour / Selected Minutes. At Every Hour and Every 15 Minutes.         thecorded Status DK. On 02/16/2017 21:4500.         Find even more great features in System Scheduler PROFESSIONAL: <a href="http://www.schriterware.com/">http://www.schriterware.com/</a> scheduler - Preferences         ion       View         Wents       Statup/Logging         System Scheduler - Preferences         ion       View         vents       Statup/Logging         Statup/Logging       System Scheduler Professional         -Startup       Ov NOT start System Scheduler automatically on logon <ul> <li>System Scheduler runs for ALL users of this computer</li> <li>System Scheduler runs for ALL users of this computer</li> <li>System Scheduler füll</li> <li>Use Admin credentials if available (Windows Vista &amp; Higher - UAC prompt)</li> <li>Hotkey to create new Event</li> <li>Dti</li> <li>Automatic restart on unexpected error</li> <li>Hotkey to create new Event</li> <li>Dti</li> <li>Alt</li> <li>Craate individual event logfiles</li> <li>Do not log advanced info</li> <li>Max size for logfile (K)</li> <li>Ed</li> <li>Do not log advanced info</li> <li>Max size for logfile (K)</li> <li>Ed</li> <li>Do not log advanced info</li> </ul>                                                                                                    |                                                                                                    | So ricicicitation e                                                                                                    |                                                                                                    |                                                                                                    |                                                                                                    |                                                                                                    |                                                                                                    |                |                               |
| el Scigl" is ENABLED. Trigger/Schedule is set to run Every Hour / Selected Minutes. At Every Hour and Every 15 Minutes.<br>Recorded Status DK. On 02/16/2017 21:4500.<br>Find even more great features in System Scheduler PROFESSIONAL: <a href="http://www.spinterware.com/delsetweryHour/selected-Minutes">http://www.spinterware.com/delsetweryHour/selected-Minutes</a> Owner:ADMINISTRATOR 2017216182734.INI<br>System Scheduler - Preferences<br>ton View Help<br>vents Statup/Logging System Scheduler Professional<br>Statup<br>Do NOT start System Scheduler automatically on logon<br>© System Scheduler runs for ALL users of this computer<br>© System Scheduler runs for current user only<br>Hide Tray-Icon (System Scheduler will still be running)<br>Use Admin credentials if available (Windows Vista & Higher - UAC prompt)<br>Ø Automatic restart on unexpected error<br>Hotkey to launch System Scheduler GUI © Ctrl © Alt ©<br>Logging<br>Ø Log all events to this logfile C:\Tools\SystemScheduler\LogFile.TXT<br>Ø Create individual event logfiles<br>Ø Do not log advanced info Max size for logfile (K) 64                                                                                                    |                                                                                                    |                                                                                                    |                                                                                                    |                                                                                                    |                                                                                                    |                                                                                                    |                                                                                                    |                |                               |
| arl Script" is ENABLED. Trigger/Schedule is set to run Every Hour / Selected Minutes. At Every Hour and Every 15 Minutes.<br>Find even more great features in System Scheduler PROFESSIONAL: <a href="http://www.spinterwate.com">http://www.spinterwate.com</a><br>calde:Every Hour / Selected Minutes Owner:ADMINISTRATOR 2017216182734.INI<br>System Scheduler - Preferences<br>ion View Help<br>vents Startup/Logging System Scheduler Professional<br>Startup<br>Do NOT start System Scheduler automatically on logon<br>© System Scheduler runs for ALL users of this computer<br>© System Scheduler runs for current user only<br>Hide Tray-Icon (System Scheduler Windows Vista & Higher - UAC prompt)<br>Valuomatic restart on unexpected error<br>Hotkey to launch System Scheduler GUI © Ctrl Alt V<br>Hotkey to create new Event © Ctrl Alt V<br>Cogging<br>© Log all events to this logfile<br>C:\Tools\SystemScheduler\LogFile.TXT<br>© Create individual event logfiles<br>© Do not log advanced info Max size for logfile (K) S4 *                                                                                                    |                                                                                                    |                                                                                                    |                                                                                                    |                                                                                                    |                                                                                                    |                                                                                                    |                                                                                                    |                |                               |
| el Scipl' is ENABLED. Trigger/Schedule is set to run Every Hour / Selected Minutes. At Every Hour and Every 15 Minutes.         Recorded Status DK. On 02/16/2017 21:45:00.         Find even more great features in System Scheduler PR0FESSIONAL: <a href="http://www.splnterware.com">http://www.splnterware.com</a> .         cbule:Every Hour / Selected Minutes       Owner:ADMINISTRATOR       20122161822734.INI         System Scheduler - Preferences                                                                                                    |                                                                                                    |                                                                                                    |                                                                                                    |                                                                                                    |                                                                                                    |                                                                                                    |                                                                                                    |                |                               |
| af Script" is ENABLED. Trigger/Schedule is set to run Every Hour / Selected Minutes. At Every Hour and Every 15 Minutes.         if Recorded Status DK. Dr. 02/16/2017 21:45:00.         Find even more great features in System Scheduler PROFESSIONAL: <a href="https://www.splinterwate.com">https://www.splinterwate.com</a> studie:Every Hour / Selected Minutes       Owner: ADMINISTRATOR       2017216182734.INE         System Scheduler - Preferences                                                                                                    |                                                                                                    |                                                                                                    |                                                                                                    |                                                                                                    |                                                                                                    |                                                                                                    |                                                                                                    |                |                               |
| erl Scipit <sup>11</sup> is ENABLED. Trigger/Schedule is set to run Every Hour / Selected Minutes. At Every Hour and Every 15 Minutes.<br>If Recorded Status: OK. On 02/16/2017 21:45:00.<br>Find even more great features in System Scheduler PROFESSIONAL: <a 15="" and="" at="" enabled.="" every="" hour="" href="http://www.spintenware.com/spintenware.com/spintenware&lt;/td&gt;&lt;td&gt;&lt;/td&gt;&lt;td&gt;&lt;/td&gt;&lt;td&gt;&lt;/td&gt;&lt;td&gt;&lt;/td&gt;&lt;td&gt;&lt;/td&gt;&lt;td&gt;&lt;/td&gt;&lt;td&gt;&lt;/td&gt;&lt;td&gt;&lt;/td&gt;&lt;td&gt;&lt;/td&gt;&lt;/tr&gt;&lt;tr&gt;&lt;td&gt;el Scipl" is="" minutes.="" minutes.<br="" run="" schedule="" selected="" set="" to="" trigger="">Find even more great features in System Scheduler PROFESSIONAL: <a href="http://www.spinterware.com">http://www.spinterware.com</a><br/>edulesEvery Hour / Selected Minutes owner: ADMINISTRATOR 2017216182734.INE<br/>System Scheduler - Preferences<br/>tion View Help<br/>vents Startup/Logging System Scheduler Professional<br/>Startup<br/>Do NOT start System Scheduler automatically on logon<br/>© System Scheduler runs for ALL users of this computer<br/>© System Scheduler runs for ALL users of this computer<br/>© System Scheduler runs for current user only<br/>Hide Tray-Icon (System Scheduler Will still be running)<br/>Use Admin credentials if available (Windows Vista &amp; Higher - UAC prompt)<br/>Ø Automatic restart on unexpected error<br/>Hotkey to create new Event Dtrl Alt Ø<br/>Logging<br/>Ø Log all events to this logfile [C:\Tools\SystemScheduler\LogFile.TXT<br/>Ø Do not log advanced info Max size for logfile (K) 64<br/>Ø Do not log advanced info Max size for logfile (K) 64<br/>Ø</a> |                                                                                                    |                                                                                                    |                                                                                                    |                                                                                                    |                                                                                                    |                                                                                                    |                                                                                                    |                |                               |
| erl Script" is ENABLED. Trigger/Schedule is set to run Every Hour / Selected Minutes. At Every Hour and Every 15 Minutes.<br>Find even more great features in System Scheduler PROFESSIONAL: <a href="http://www.spinterware.com">http://www.spinterware.com</a> edule:Every Hour / Selected Minutes Owner:ADMINISTRATOR 2017216 182734.INI    System Scheduler - Preferences   tion View Help   vents Startup/Logging System Scheduler Professional Startup Do NDT start System Scheduler automatically on logon © System Scheduler runs for ALL users of this computer System Scheduler runs for current user only Hide Tray-Icon (System Scheduler will still be running) Use Admin credentials if available (Windows Vista & Higher - UAC prompt) Automatic restart on unexpected error Hotkey to create new Event Ctrl Alt Cogging V Log all events to this logfile C:\Tools\SystemScheduler\LogFile.TXT Create individual event logfiles Do not log advanced info Max size for logfile (K) 64                                                                                                    |                                                                                                    |                                                                                                    |                                                                                                    |                                                                                                    |                                                                                                    |                                                                                                    |                                                                                                    |                |                               |
| erl Scipt" is ENABLED. Trigger/Schedule is set to run Every Hour / Selected Minutes. At Every Hour and Every 15 Minutes.<br>Find even more great features in System Scheduler PROFESSIONAL: <a href="http://www.splinterware.com">http://www.splinterware.com</a><br>edule:Every Hour / Selected Minutes Owner:ADMINISTRATOR 2017216182734.INI<br>System Scheduler - Preferences          startup/Logging       System Scheduler Professional         Startup/Logging       System Scheduler automatically on logon <ul> <li>© System Scheduler runs for current user only</li> <li>Hide Tray-Icon (System Scheduler will still be running)</li> <li>Use Admin credentials if available (Windows Vista &amp; Higher - UAC prompt)</li> <li>✓ Automatic restart on unexpected error</li> <li>Hotkey to create new Event</li> <li>Ctrl</li> <li>Alt</li> <li>✓</li> <li>Casa all events to this logfile</li> <li>C:\Tools\SystemScheduler\LogFile.TXT</li> <li>✓</li> <li>✓ Create individual event logfiles</li> <li>✓ Do not log advanced info</li> <li>Max size for logfile (K)</li> <li>64</li> <li>✓</li> </ul>                                                                                                    |                                                                                                    |                                                                                                    |                                                                                                    |                                                                                                    |                                                                                                    |                                                                                                    |                                                                                                    |                |                               |
| et sorpt" is ENABLED. Ingger/Schedule is set to run Every Hour / Selected Minutes. At Every Hour and Every 15 Minutes.<br>Find even more great features in System Scheduler PROFESSIONAL: <a href="http://www.spinterware.com/">http://www.spinterware.com/</a><br>edule:Every Hour / Selected Minutes Owner:ADMINISTRATOR 2017216182734.INI<br>System Scheduler - Preferences                                                                                                    |                                                                                                    |                                                                                                    | 10 1                                                                                                    | =                                                                                                    |                                                                                                    |                                                                                                    |                                                                                                    |                |                               |
| Find even more great features in System Scheduler PROFESSIONAL: <a href="http://www.spinterware.com">http://www.spinterware.com</a> edule:Every Hour / Selected Minutes         Owner: ADMINISTRATOR       2017216182734.1Nt         System Scheduler - Preferences         Image: Startup / Loggging         vents       Startup / Loggging         Vents       Startup / Loggging         ON NOT start System Scheduler automatically on logon       Owner: ADMINISTRATOR         ON NOT start System Scheduler automatically on logon       System Scheduler automatically on logon         © System Scheduler runs for ALL users of this computer       System Scheduler runs for current user only       Hide Tray-Icon (System Scheduler Will still be running)         Use Admin credentials if available (Windows Vista & Higher - UAC prompt)       Automatic restart on unexpected error         Hotkey to create new Event       Ctrl       Alt          Logging       Log all events to this logfile       C\Tools\SystemScheduler\LogFile.TXT                                                                                                    | erl So<br>ast Re                                                                                                    | cript" is ENABLED. Trigg<br>corded Status:0K. 0n:03                                                                                                    | er/Schedu<br>2/16/2017                                                                                                    | le is set to run E<br>' 21:45:00.                                                                                                    | very Hour /                                                                                                    | / Selected N                                                                                         | linutes. At Every Ho                                                                                                    | our and Eve    | ery 15 Minutes.               |
| Find even more great features in System Scheduler PROFESSIONAL: <a href="http://www.spinteware.com/">http://www.spinteware.com/</a> edule:Every Hour / Selected Minutes       Owner:ADMINISTRATOR       2017216182734.INI         System Scheduler - Preferences                                                                                                    |                                                                                                    |                                                                                                    | EF TOF EOTI                                                                                                    | 21.40.00.                                                                                                    |                                                                                                    |                                                                                                    |                                                                                                    |                |                               |
| Find even more great features in System Scheduler PROFESSIONAL: <a href="https://www.spinterware.com/">https://www.spinterware.com/</a> edule:Every Hour / Selected Minutes       Owner:ADMINISTRATOR       2017216182734.INI         System Scheduler - Preferences                                                                                                    |                                                                                                    |                                                                                                    |                                                                                                    |                                                                                                    |                                                                                                    |                                                                                                    |                                                                                                    |                |                               |
| edule:Every Hour / Selected Minutes       Owner:ADMINISTRATOR       2017216182734.INI         System Scheduler - Preferences                                                                                                    |                                                                                                    | Find even m                                                                                                    | ore great fe                                                                                                    | eatures in Syster                                                                                                    | n Schedule                                                                                                    | r PROFESS                                                                                            | IONAL: <a href="http://www.endited-top://www.endited-top://www.endited-top://www.endited-top://www.endited-top:">http://www.endited-top://www.endited-top:///www.endited-top://www.endited-top:////www.endited-top://www.endited-top://www.endited-top://www.endited-top://www.endited-top://www.endited-top://www.endited-top://www.endited-top://www.endited-top://www.endited-top://www.endited-top://www.endited-top://www.endited-top://www.endited-top://www.endited-top://www.endited-top://www</a>                                                                                                    | w.splinterw    | vare.com>                     |
| System Scheduler - Preferences         tion View Help         Image: Startup/Logging         Startup         Do NDT start System Scheduler Professional         Startup         Do NDT start System Scheduler automatically on logon         Image: System Scheduler runs for ALL users of this computer         System Scheduler runs for current user only         Hide Tray-Icon (System Scheduler will still be running)         Use Admin credentials if available (Windows Vista & Higher - UAC prompt)         Automatic restart on unexpected error         Hotkey to launch System Scheduler GUI         Ctrl       Alt         Hotkey to create new Event       Ctrl         Logging         Image: Log all events to this logfile         C:\Tools\SystemScheduler\LogFile.TXT         Image: Create individual event logfiles         Image: Do not log advanced info         Max size for logfile (K)                                                                                                    | edule                                                                                                    | :Every Hour / Selected M                                                                                                    | Minutes                                                                                                    | Owner:ADM                                                                                                    | INISTRATO                                                                                                    | R                                                                                                    | 2017216182                                                                                                    | 734.INI        |                               |
| System Scheduler - Preferences tion View Help  Startup/Logging System Scheduler Professional  Startup  Do NDT start System Scheduler automatically on logon  System Scheduler runs for ALL users of this computer  System Scheduler runs for current user only Hide Tray-Icon (System Scheduler will still be running)  Use Admin credentials if available (Windows Vista & Higher - UAC prompt)  Automatic restart on unexpected error Hotkey to launch System Scheduler GUI Ctrl Alt  Cogging  C.\Tools\SystemScheduler\LogFile.TXT  Create individual event logfile  C.\Tools\SystemScheduler\LogFile.TXT  Create individual event logfiles  Do not log advanced info Max size for logfile (K)                                                                                                    |                                                                                                    |                                                                                                    |                                                                                                    |                                                                                                    |                                                                                                    |                                                                                                    |                                                                                                    |                |                               |
| System Scheduler - Preferences         tion View Help         Image: Startup/Logging       System Scheduler Professional         Startup       Do NOT start System Scheduler automatically on logon         Image: System Scheduler runs for ALL users of this computer       Image: System Scheduler runs for ALL users of this computer         Image: System Scheduler runs for current user only       Image: Use Admin credentials if available (Windows Vista & Higher - UAC prompt)         Image: Automatic restart on unexpected error       Hotkey to launch System Scheduler GUI       Image: Ctrl         Hotkey to create new Event       Image: Ctrl       Alt       Image: Ctrl         Logging       Image: Log all events to this logfile       Image: Ctrl       Alt       Image: Log all events to this logfile         Image: Do not log advanced info       Max size for logfile (K)       64       Image: Log                                                                                                    | -                                                                                                    |                                                                                                    |                                                                                                    |                                                                                                    |                                                                                                    |                                                                                                    |                                                                                                    |                |                               |
| ivents       Startup/Logging       System Scheduler Professional         Startup       Do NOT start System Scheduler automatically on logon       Use this Tray-Icon         © System Scheduler runs for ALL users of this computer       © System Scheduler runs for current user only       Use this Tray-Icon         Hide Tray-Icon (System Scheduler will still be running)       Use Admin credentials if available (Windows Vista & Higher - UAC prompt)       Image: Startup will still be running)         Vautomatic restart on unexpected error       Hotkey to launch System Scheduler GUI       Ctrl       Alt         Hotkey to create new Event       Ctrl       Alt       Image: Startup will still be running)         Logging       Log all events to this logfile       C:\Tools\SystemScheduler\LogFile.TXT       Image: Startup will be running)         Create individual event logfiles       Image: Startup will be running)       Image: Startup will be running)       Image: Startup will be running)         Use Admin credentials if available (Windows Vista & Higher - UAC prompt)       Image: Startup will be running)       Image: Startup will be running)         Image: Mathematic restart on unexpected error       Image: Startup will be running)       Image: Startup will be running)         Logging       Image: Startup will be running       Image: Startup will be running)       Image: Startup will be running)         Image: Startup will be running       Image: Startup will be                                                                                                    |                                                                                                    |                                                                                                    | _                                                                                                    |                                                                                                    |                                                                                                    |                                                                                                    |                                                                                                    |                |                               |
| Ivents       Startup/Logging       System Scheduler Professional         Startup       Do NDT start System Scheduler automatically on logon       Use this Tray-Icon         © System Scheduler runs for ALL users of this computer       © System Scheduler runs for current user only       Use this Tray-Icon         Hide Tray-Icon (System Scheduler will still be running)       Use Admin credentials if available (Windows Vista & Higher - UAC prompt)       Image: Comparison of the text of this computer         # Automatic restart on unexpected error       Hotkey to launch System Scheduler GUI       Ctrl       Alt         Hotkey to create new Event       Ctrl       Alt       Image: Comparison of the text of this logfile         Create individual event logfiles       Image: Comparison of the text of the text of text of text o                                                                                                    |                                                                                                    | (00)                                                                                                    | IFFE I                                                                                                    |                                                                                                    |                                                                                                    |                                                                                                    |                                                                                                    |                |                               |
| Startup       □ Do NOT start System Scheduler automatically on logon       Use this Tray-Icon         ⓒ System Scheduler runs for ALL users of this computer       ⓒ System Scheduler runs for current user only       If the Tray-Icon (System Scheduler will still be running)         □ Use Admin credentials if available (Windows Vista & Higher - UAC prompt)       ☑ Automatic restart on unexpected error         Hotkey to launch System Scheduler GUI       □ Ctrl       □ Alt       ☑         Logging       ☑ Log all events to this logfile       □:\Tools\SystemScheduler\LogFile.TXT       ☑         ☑ Do not log advanced info       Max size for logfile (K)       64       ☑                                                                                                    |                                                                                                    | •                                                                                                    |                                                                                                    | 6                                                                                                    |                                                                                                    |                                                                                                    |                                                                                                    |                |                               |
| □ Do NDT start System Scheduler automatically on logon       Use NDT start System Scheduler runs for ALL users of this computer         ○ System Scheduler runs for ALL users of this computer       ○ System Scheduler runs for current user only         □ Hide Tray-Icon (System Scheduler will still be running)       □ Use Admin credentials if available (Windows Vista & Higher - UAC prompt)         ○ Automatic restart on unexpected error       Hotkey to launch System Scheduler GUI       □ Ctrl       □ Alt       □         Hotkey to create new Event       □ Ctrl       □ Alt       □       □         Clogging       ☑ Log all events to this logfile       □C:\Tools\SystemScheduler\LogFile.TXT       □,         ☑ Create individual event logfiles       ☑       □ on not log advanced info       Max size for logfile (K)       ᠖4       □                                                                                                    | Ever                                                                                                    | nts Startup/Loggin                                                                                                    | 19 Systi                                                                                                    | em Schedule                                                                                                    | r Profess                                                                                                    | ional )                                                                                              |                                                                                                    |                |                               |
| Image: System Scheduler runs for ALL users of this computer         Image: System Scheduler runs for current user only         Image: Hide Tray-Icon (System Scheduler will still be running)         Image: Use Admin credentials if available (Windows Vista & Higher - UAC prompt)         Image: Windows Vista & Higher - UAC prompt)         Image: Windows Vista & Higher - UAC prompt)      <                                                                                                    | a<br>Ever<br>⊏St                                                                                                    | ots Startup/Loggin                                                                                                    | 9 Systi                                                                                                    | em Schedule                                                                                                    | r Profess                                                                                                    | ional                                                                                                |                                                                                                    |                |                               |
| Image: System Scheduler runs for current user only         Image: System Scheduler runs for current user only         Image: Hide Tray-Icon (System Scheduler will still be running)         Image: Use Admin credentials if available (Windows Vista & Higher - UAC prompt)         Image: Automatic restart on unexpected error         Hotkey to launch System Scheduler GUI       Ctrl         Image: Automatic restart on unexpected error         Hotkey to create new Event       Ctrl         Image: Automatic restart on unexpected error         Hotkey to create new Event       Ctrl         Image: Automatic restart on unexpected error         Hotkey to create new Event       Ctrl         Image: Logging         Image: Logg all events to this logfile       C:\Tools\SystemScheduler\LogFile.TXT         Image: Create individual event logfiles         Image: Do not log advanced info       Max size for logfile (K)         Image: Automatic restart on the size for logfile (K)       64                                                                                                    | Ever                                                                                                    | Its Startup/Loggin                                                                                                    | 9 Systi                                                                                                    | em Schedule                                                                                                    | r Profess<br>atically of                                                                                                    | ional                                                                                                |                                                                                                    | s              | e this Trau-Icon              |
| System Scheduler runs for current user only     Hide Tray-Icon (System Scheduler will still be running)     Use Admin credentials if available (Windows Vista & Higher - UAC prompt)     Automatic restart on unexpected error Hotkey to launch System Scheduler GUI Chrl Alt Hotkey to create new Event Chrl Alt Logging     Log all events to this logfile     C:\Tools\SystemScheduler\LogFile.TXT     Greate individual event logfiles     Do not log advanced info Max size for logfile (K)     64                                                                                                    | Ever                                                                                                    | nts Startup/Loggin<br>artup<br>DoNOT start Sys                                                                                                    | 19 Syste<br>tem Sche                                                                                                    | em Schedule<br>eduler autom                                                                                                    | r Profess<br>atically of                                                                                                    | ional  <br>n logon                                                                                   |                                                                                                    | Us             | e this Tray-Icon              |
| <ul> <li>Hide Tray-Icon (System Scheduler will still be running)</li> <li>Use Admin credentials if available (Windows Vista &amp; Higher - UAC prompt)</li> <li>✓ Automatic restant on unexpected error</li> <li>Hotkey to launch System Scheduler GUI Ctrl Alt ✓</li> <li>Hotkey to create new Event Ctrl Alt ✓</li> <li>Logging</li> <li>✓ Log all events to this logfile C:\Tools\SystemScheduler\LogFile.TXT ✓</li> <li>✓ Create individual event logfiles</li> <li>✓ Do not log advanced info Max size for logfile (K) 64 ★</li> </ul>                                                                                                    | Ever                                                                                                    | nts Startup/Loggin<br>artup<br>DoNOT start Sys<br>r System Sc                                                                                                    | 9 Systi<br>tem Schi<br>heduler r                                                                                                    | em Schedule<br>eduler autom<br>runs for ALL (                                                                                                    | er Profess<br>atically of<br>users of th                                                                                                    | ional  <br>n logon<br>his compu                                                                      | ter                                                                                                    | Us             | re this Tray-Icon             |
| Use Admin credentials if available (Windows Vista & Higher - UAC prompt)     ✓ Automatic restart on unexpected error     Hotkey to launch System Scheduler GUI Ctrl Alt     Hotkey to create new Event     Ctrl Alt     ✓     Logging     ✓ Log all events to this logfile C:\Tools\SystemScheduler\LogFile.TXT     ✓     Create individual event logfiles     ✓ Do not log advanced info Max size for logfile (K) 64     ✓                                                                                                    | Ever                                                                                                    | onts Startup/Loggin<br>artup<br>DoNDT start Sys<br>⊙ System Sc<br>⊙ System Sc                                                                                                    | 19 Syste<br>tem Sche<br>heduler r<br>heduler r                                                                                                    | em Schedule<br>eduler autom<br>runs for ALL u                                                                                                    | er Profess<br>atically of<br>users of th<br>nt user of                                                                                                    | ional  <br>n logon<br>his compu<br>nly                                                               | Iter                                                                                                    | Us             | e this Tray-Icon              |
| Automatic restart on unexpected error Hotkey to launch System Scheduler GUI Ctrl Alt  Hotkey to create new Event Ctrl Alt  Logging Log all events to this logfile C:\Tools\SystemScheduler\LogFile.TXT  Create individual event logfiles Ø Do not log advanced info Max size for logfile (K) 64                                                                                                    | Ever                                                                                                    | antus Stantup/Loggin<br>antup<br>DoNOT start Sys<br>⊙ System Sc<br>⊙ System Sc<br>Hide Tray-Icon (S                                                                                                    | 19 Syste<br>tem Sche<br>heduler r<br>heduler r<br>ystem Sc                                                                                                   | em Schedule<br>eduler autom<br>runs for ALL u<br>runs for curre<br>cheduler will :                                                                                       | r Profess<br>atically of<br>users of th<br>nt user of<br>still be run                                                                                                    | ional  <br>n logon<br>his compu<br>nly<br>nning)                                                     | iter                                                                                                    | Us             | e this Tray-Icon              |
| Hotkey to launch System Scheduler GUI Ctrl Alt<br>Hotkey to create new Event Ctrl Alt<br>Logging<br>C Log all events to this logfile C.\Tools\SystemScheduler\LogFile.TXT<br>C create individual event logfiles<br>Do not log advanced info Max size for logfile (K) 64                                                                                                    | Ever                                                                                                    | Its Startup/Loggin<br>artup<br>DoNOT start Sys<br>System Sc<br>System Sc<br>Hide Tray-Icon (S<br>Use Admin credet                                                                                                    | tem Schu<br>heduler r<br>heduler r<br>ystem Sc<br>ntials if a                                                                                                | em Schedule<br>eduler autom<br>runs for ALL u<br>runs for curre<br>cheduler will :<br>vailable (Win                                                                      | er Profess<br>atically of<br>users of t<br>nt user of<br>still be run<br>dows Vis                                                                                                    | ional  <br>n logon<br>his compu<br>nly<br>nning)<br>ta & High                                        | iter                                                                                                    | )<br>Us<br>Ç   | e this Tray-Icon              |
| Hotkey to launch System Scheduler GUT Ctr Alt<br>Hotkey to create new Event Ctr Alt<br>Logging<br>✓ Log all events to this logfile C:\Tools\SystemScheduler\LogFile.TXT<br>✓ Create individual event logfiles<br>✓ Do not log advanced info Max size for logfile (K) 64                                                                                                    | Ever                                                                                                    | nts Startup/Loggin<br>artup<br>DoNOT start Sys<br>System Sc<br>System Sc<br>Hide Tray-Icon (S<br>Use Admin credet<br>Automatic restart                                                                                                    | 19 System<br>tem Schri<br>heduler r<br>heduler r<br>ystem Sc<br>ntials if a<br>on unext                                                                      | em Schedule<br>eduler autom<br>runs for ALL o<br>runs for curre<br>cheduler will :<br>vailable (Win<br>pected error                                                      | r Profess<br>atically oi<br>users of t<br>nt user oi<br>still be rur<br>idows Vis                                                                                                    | ional  <br>n logon<br>his compu<br>hly<br>nning)<br>ta & High                                        | iter<br>er - UAC prompt                                                                                                    | Us<br><b>(</b> | e this Tray-Icon              |
| Hotkey to create new Event       □ Ctrl □ Alt ▼         Logging       ✓         ✓ Log all events to this logfile       □C:\Tools\SystemScheduler\LogFile.TXT         ✓ Create individual event logfiles         ✓ Do not log advanced info       Max size for logfile (K) 64                                                                                                    | Ever<br>St                                                                                                    | Ats Startup/Loggin<br>artup<br>Do NOT start Sys<br>System Sc<br>System Sc<br>Hide Tray-Icon (S<br>Use Admin credent<br>Automatic restart                                                                                                    | g System<br>tem Schr<br>heduler r<br>heduler r<br>ystem Sc<br>ntials if a<br>on unexp                                                                        | em Schedule<br>eduler autom<br>uns for ALL u<br>uns for curre<br>cheduler will<br>vailable (Win<br>pected error                                                          | r Profess<br>atically or<br>users of th<br>nt user or<br>still be run<br>dows Vis                                                                                                    | ional )<br>n logon<br>his compu<br>nly<br>nning)<br>ta & High                                        | iter<br>er - UAC prompt                                                                                                    | Us<br>(<br>)   | e this Tray-Icon              |
| Logging                                                                                                    | Ever<br>St                                                                                                    | Ats Startup/Loggin<br>artup<br>DoNOT start Sys<br>System Sc<br>System Sc<br>Hide Tray-Icon (S<br>Use Admin creder<br>Automatic restart<br>otkey to launch Sys                                                                                                    | Ig Syste<br>tem Schu<br>heduler r<br>heduler so<br>ntials if a<br>on unexp<br>tem Sch                                                                        | eduler autom<br>uns for ALL o<br>runs for curre<br>cheduler will :<br>vailable (Win<br>pected error<br>eduler GUI                                                        | r Profess<br>atically or<br>users of ti<br>nt user or<br>still be run<br>dows Vis                                                                                                    | ional )<br>n logon<br>his compu<br>nly<br>nning)<br>ta & High                                        | iter<br>er - UAC prompt                                                                                                    | )<br>Us        | e this Tray-Icon              |
| Logging<br>I Log all events to this logfile C:\Tools\SystemScheduler\LogFile.TXT                                                                                                    | Ever<br>St                                                                                                    | Ats Startup/Loggin<br>artup<br>DoNOT start Sys<br>System Sc<br>System Sc<br>Use Admin creder<br>Automatic restart<br>otkey to launch Sys<br>otkey to create new                                                                                                    | tem Schi<br>heduler r<br>heduler r<br>heduler r<br>ystem Sc<br>ntials if a<br>on unexp<br>tem Sch                                                            | em Schedule<br>eduler autom<br>runs for ALL o<br>runs for curre<br>cheduler will :<br>vailable (Win<br>pected error<br>eduler GUI                                        | r Profess<br>atically or<br>users of th<br>nt user or<br>still be run<br>dows Vis<br>Ctrl<br>Ctrl                                                                                                    | ional  <br>n logon<br>his compu<br>nning)<br>ta & High<br>T Alt                                      | ter<br>er - UAC prompt                                                                                                    | )<br>Us<br>(   | e this Tray-Icon              |
| I Log all events to this logfile       C:\Tools\SystemScheduler\LogFile.TXT         I Create individual event logfiles         I Do not log advanced info       Max size for logfile (K)         64       ±                                                                                                    | Ever<br>St                                                                                                    | Ats Startup/Loggin<br>artup<br>DoNOT start Sys<br>System Sc<br>System Sc<br>System Sc<br>Use Admin creder<br>Automatic restart<br>otkey to launch Sys<br>otkey to create new                                                                                        | tem Schr<br>heduler r<br>heduler r<br>ystem Sch<br>ntials if a<br>on unexp<br>tem Sch<br>v Event                                                             | em Schedule<br>eduler autom<br>runs for ALL o<br>runs for curre<br>cheduler will<br>vailable (Win<br>pected error<br>eduler GUI                                          | r Profess<br>atically or<br>users of t<br>nt user or<br>still be run<br>still be run<br>dows Vis<br>ctrl<br>Ctrl                                                                                                    | ional  <br>n logon<br>his compu<br>nning)<br>ta & High<br>C Alt                                      | ter<br>er - UAC prompt                                                                                                    | )              | e this Tray-Icon              |
| Create individual event logfiles  Do not log advanced info Max size for logfile (K)                                                                                                    | Ever<br>St.                                                                                                    | Ats Startup/Loggin<br>artup<br>DoNOT start Sys<br>System Sc<br>System Sc<br>System Sc<br>System Sc<br>System Sc<br>System Sc<br>System Sc<br>Use Admin creater<br>Automatic restart<br>otkey to create new<br>gging                                                 | tem Schr<br>heduler r<br>heduler r<br>heduler sch<br>ntials if a<br>on unexp<br>tem Sch<br>v Event                                                           | em Schedule<br>eduler autom<br>runs for ALL u<br>runs for curre<br>cheduler will<br>vailable (Win<br>pected error<br>eduler GUI                                          | r Profess<br>atically or<br>users of the<br>still be run<br>still be run<br>dows Vis<br>Ctrl<br>Ctrl                                                                                                    | ional  <br>n logon<br>his compu<br>ny<br>nning)<br>ta & High<br>T Alt<br>Alt                         | ter<br>er - UAC prompt                                                                                                    | )<br>Us<br>(   | e this Tray-Icon              |
| Do not log advanced info     Max size for logfile (K)                                                                                                    | Ever<br>St<br>F<br>F<br>H<br>H                                                                                                    | Ats Startup/Loggin<br>artup<br>DoNOT start Sys<br>System Sc<br>System Sc<br>System Sc<br>Use Admin creder<br>Automatic restart<br>otkey to launch Sys<br>otkey to create new<br>gging<br>Log all events to to                                                       | tem Schi<br>heduler n<br>heduler n<br>heduler sch<br>vitals if a<br>on unexp<br>tem Sch<br>v Event<br>his logfile                                            | em Schedule<br>eduler autom<br>runs for ALL u<br>runs for curre<br>cheduler will :<br>vailable (Win<br>bected error<br>eduler GUI                                        | r Profess<br>atically or<br>users of th<br>nt user or<br>still be run<br>dows Vis<br>Ctrl<br>Ctrl<br>s\System                                                                                                    | ional  <br>n logon<br>his compu<br>ning)<br>ta & High<br>Alt<br>Alt<br>Schedule                      | ter                                                                                                    | )<br> <br>     | e this Tray-Icon              |
| Image: Point log advanced info     Max size for logfile (K)     64     ▲                                                                                                    | Ever<br>St<br>F                                                                                                    | Ats Startup/Loggin<br>artup<br>DoNOT start Sys<br>System Sc<br>System Sc<br>Use Admin creder<br>Automatic restart<br>otkey to launch Sys<br>otkey to create new<br>gging<br>Log all events to th                                                                    | tem Schu<br>heduler n<br>heduler n<br>heduler schu<br>vitem Sch<br>vitem Sch<br>vitem Sch<br>vitem Sch<br>vitem Sch                                          | em Schedule<br>eduler autom<br>runs for ALL (<br>runs for curre<br>scheduler will :<br>vailable (Win<br>pected error<br>eduler GUI  <br>eduler GUI  <br>c:\Tool          | r Profess<br>atically or<br>users of th<br>nt user or<br>still be run<br>dows Vis<br>Ctrl<br>Ctrl<br>s\System                                                                                                    | ional )<br>n logon<br>his compu-<br>nly<br>nning)<br>ta & High<br>T Alt<br>C Alt                     | ter<br>er - UAC prompt                                                                                                    | )<br> <br>     | e this Tray-Icon              |
|                                                                                                    | Storer Storer St | Ats Startup/Loggin<br>artup<br>Do NOT start Sys<br>System Sc<br>System Sc<br>System Sc<br>Use Admin creder<br>Automatic restart<br>otkey to launch Sys<br>otkey to create new<br>gging<br>Log all events to th<br>Create individual e                               | IIIIIIIIIIIIIIIIIIIIIIIIIIIIIIIIIIIIII                                                                                                    | em Schedule<br>eduler autom<br>runs for ALL o<br>runs for curre<br>scheduler will :<br>vailable (Win<br>bected error<br>eduler GUI  <br>eduler GUI  <br>c:\Tool<br>files | r Profess<br>atically or<br>users of the<br>nt user or<br>still be run<br>dows Vis<br>ctril<br>Ctril<br>s\System                                                                                                    | ional )<br>n logon<br>his compu-<br>ny<br>nning)<br>ta & High-<br>ta & High-<br>(<br>Alt<br>Schedule | ter                                                                                                    | )              | e this Tray-Icon              |
|                                                                                                    |                                                                                                    | Ats Startup/Loggin<br>artup<br>Do NOT start Sys<br>System Sc<br>System Sc<br>Juse Admin creder<br>Automatic restart<br>otkey to launch Sys<br>otkey to create new<br>gging<br>Log all events to th<br>Create individual e<br>Do not log advance                     | tem Schr<br>heduler r<br>heduler r<br>ystem Sc<br>ntials if a<br>on unexp<br>tem Sch<br>v Event<br>bis logfile<br>svent log<br>ced info                      | em Schedule<br>eduler autom<br>runs for ALL u<br>runs for curre<br>cheduler will :<br>vailable (Win<br>pected error<br>eduler GUI  <br>eduler GUI  <br>files<br>Max size | er Profess<br>atically or<br>users of ti<br>nt user or<br>still be run<br>dows Vis<br>Ctrl<br>Ctrl<br>s\System<br>a for logfill                                                                                                    | ional )<br>n logon<br>his compu<br>nly<br>nning)<br>ta & High<br>C Alt<br>Schedule<br>s (K) 64       | ter<br>er - UAC prompt                                                                                                    | )              | e this Tray-Icon              |
|                                                                                                    |                                                                                                    | Ats Startup/Loggin<br>artup<br>Do NOT start Sys<br>System Sc<br>System Sc<br>Hide Tray-Icon (S<br>Use Admin creden<br>Automatic restart<br>otkey to launch Sys<br>otkey to create new<br>gging<br>Log all events to th<br>Create individual e<br>Do not log advance | IS System<br>tem Schu<br>heduler in<br>heduler in<br>ystem Sch<br>utials if a<br>on unexp<br>tem Sch<br>v Event<br>svent log<br>svent log<br>sed info        | em Schedule<br>eduler autom<br>runs for ALL o<br>uns for Curre<br>cheduler will :<br>vailable (Win<br>bected error<br>eduler GUI  <br>e C:\Tool<br>files<br>Max size     | er Profess<br>atically or<br>users of ti<br>nt user or<br>still be run<br>dows Vis<br>Ctrl<br>Ctrl<br>Ctrl<br>s\System<br>s for logfil                                                                                                    | ional  <br>n logon<br>his compu<br>ny<br>nning)<br>ta & High<br>C Alt<br>Schedule<br>sChedule        | ter<br>er - UAC prompt                                                                                                    | )<br> <br>     | e this Tray-Icon              |
|                                                                                                    | Ster<br>Ster<br>H<br>H                                                                                                    | Ats Startup/Loggin<br>artup<br>Do NOT start Sys<br>System Sc<br>System Sc<br>Use Admin creden<br>Automatic restart<br>otkey to launch Sys<br>otkey to create new<br>gging<br>Log all events to th<br>Create individual e<br>Do not log advance                      | III Syste<br>tem Schu<br>heduler i<br>heduler i<br>heduler i<br>vstem Sch<br>i Event<br>i Event<br>his logfile<br>event log<br>ced info                      | em Schedule<br>eduler autom<br>runs for ALL o<br>runs for curre<br>cheduler will :<br>vailable (Win<br>bected error<br>eduler GUI  <br>eduler GUI  <br>files<br>Max size | r Profess<br>atically or<br>users of the<br>still be run<br>dows Vis<br>Ctrl<br>Ctrl<br>S\System<br>s for logfil                                                                                                    | ional )<br>n logon<br>his compu<br>nly<br>nning)<br>ta & High<br>T Alt<br>Schedule<br>s (K) 64       | ter<br>er - UAC prompt                                                                                                    | )              | e this Tray-Icon              |
|                                                                                                    |                                                                                                    | Ats Startup/Loggin<br>artup<br>Do NOT start Sys<br>System Sc<br>System Sc<br>Use Admin creder<br>Automatic restart<br>otkey to launch Sys<br>otkey to create new<br>gging<br>Log all events to th<br>Create individual e<br>Do not log advance                      | IIIIIIIIIIIIIIIIIIIIIIIIIIIIIIIIIIIIII                                                                                                    | em Schedule<br>eduler autom<br>runs for ALL o<br>runs for curre<br>cheduler will :<br>vailable (Win<br>bected error<br>eduler GUI  <br>eduler GUI  <br>files<br>Max size | er Profess<br>atically or<br>users of the<br>nt user or<br>still be run<br>idows Vis<br>constill be run<br>idows Vis<br>constilla<br>constill be run<br>idows Vis<br>constilla<br>constilla<br>cons | ional )<br>n logon<br>his compu<br>nly<br>nning)<br>ta & High<br>T Alt<br>Schedule<br>sCchedule      | ter<br>er - UAC prompt<br>vite of the second second sec | )              | e this Tray-Icon              |
|                                                                                                    | Ster<br>Ster<br>H<br>H<br>Lo<br>V                                                                                                    | Ats Startup/Loggin<br>artup<br>Do NOT start Sys<br>System Sc<br>System Sc<br>Use Admin creder<br>Automatic restart<br>otkey to launch Sys<br>otkey to create new<br>gging<br>Log all events to tt<br>Create individual e<br>Do not log advance                      | Ig Syste<br>tem Schi<br>heduler i<br>heduler i<br>ystem Sch<br>item Sch<br>i Event<br>Event<br>stem Sch<br>i Event<br>sch i Sogfile<br>svent log<br>sed info | em Schedule<br>eduler autom<br>runs for ALL o<br>runs for curre<br>cheduler will :<br>vailable (Win<br>bected error<br>eduler GUI  <br>e C:\Tool<br>files<br>Max size    | er Profess<br>atically or<br>users of the<br>nt user or<br>still be run<br>idows Vis<br>constill be run<br>idows Vis<br>constilla<br>constill be run<br>idows Vis<br>constilla<br>constilla<br>cons | ional )<br>n logon<br>his compu-<br>nly<br>nning)<br>ta & High-<br>T Alt<br>Schedule<br>e (K) 64     | ter<br>                                                                                                    | )<br>)         | e this Tray-Icon              |

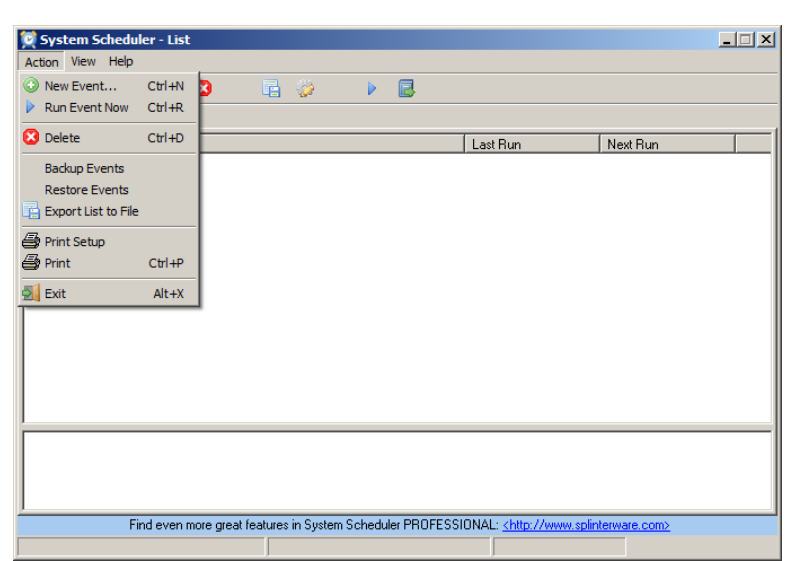

Select Action menu and click New Event...

An Event setup window will open.

In the **Event** tab, select **Run Application** in the **Event Type** dropdown window.

Enter a title such as **Upload local FIT-files to central Server at FHNW in Switzerland** in the **Title** field.

Click on the **Browse** button to the right of the **Application** field. Browse to the **do.bat** file in the folder setup previously (example, C:\Callisto\Perl) and select it.

Enable the Event by checking the **Event is Enabled** box in the upper-right corner.

| System S    | cheduler - Event 2017216182734                                  |          |
|-------------|-----------------------------------------------------------------|----------|
| Action view |                                                                 |          |
| 2 (         |                                                                 |          |
| Event Sche  | dule                                                            |          |
| Event Type  | Run Application Event is En                                     | abled 🔽  |
| Title       | Upload local FIT-files to central Server at FHNW in Switzerland |          |
| Application | C:\Callisto\Perl\do.bat                                         | <u> </u> |
| Parameters  |                                                                 |          |
| Working Dir |                                                                 |          |
| Sendkeys    |                                                                 |          |
| State       | Normal                                                          |          |
|             |                                                                 |          |
|             |                                                                 |          |
|             |                                                                 |          |
|             |                                                                 |          |
|             |                                                                 |          |
|             |                                                                 |          |
|             |                                                                 |          |
| 2           | · · · · · · · · · · · · · · · · · · ·                           |          |

Select the Schedule tab. In the Schedule Type dropdown menu, select Every Hour / Selected Minutes.

Four dropdown fields will appear below. Select **Every Hour** and **Every 15 Minutes** as shown right. The **Hours** field will be blank and the **Minutes** field will show the default values **00,15,30,45**. Edit/change the minutes to 01,16,31,46 to avoid upload as the files are being written. Other values may be used to suit specific site requirements but avoid using the default values.

To save the event and exit to the main window, select **Save and Exit** in the **Action** menu or press function key **F4**.

| ction View Hel                                                       | luler - Ever | nt 201721      | 16182/34      |              |                                               |                  |
|----------------------------------------------------------------------|--------------|----------------|---------------|--------------|-----------------------------------------------|------------------|
|                                                                      | p<br>🛃 区     |                | <i></i>       |              | ļ                                             |                  |
| Event Schedule                                                       | 1            |                |               |              |                                               |                  |
| Schedule Type:                                                       | Every Ho     | our / Sele     | ected Min     | utes         | •                                             |                  |
|                                                                      |              |                |               |              |                                               |                  |
|                                                                      |              |                |               |              |                                               |                  |
|                                                                      |              |                |               |              |                                               |                  |
|                                                                      |              |                |               |              |                                               |                  |
|                                                                      |              |                |               |              |                                               |                  |
| ~                                                                    |              |                |               |              |                                               |                  |
| Choose hours fro                                                     | m drop dowr  | n list, or ent | er specific h | nours separa | ted by commas                                 |                  |
| L velà Hori                                                          |              |                | Houis         |              |                                               | 18               |
| Choose minutes I                                                     | from drop do | wn list, or e  | nter specific | c minutes se | parated by comma                              | 35               |
| Every 15 Minute                                                      | 8            | <u> </u>       | Minutes       | 00,15,30,45  |                                               | 12               |
|                                                                      |              |                |               |              |                                               |                  |
|                                                                      |              |                |               |              |                                               |                  |
|                                                                      |              |                |               |              |                                               |                  |
|                                                                      |              |                |               |              |                                               |                  |
|                                                                      |              |                |               |              |                                               |                  |
|                                                                      |              |                | ļ             |              |                                               |                  |
| Custom Cohod                                                         | lular Ever   |                |               |              |                                               |                  |
| ction View Hel                                                       | D            |                |               |              |                                               |                  |
| New Event                                                            | Ctrl+N       |                |               |              |                                               |                  |
| Run Event Now                                                        | Ctrl+R       |                | - <u>64</u> 0 | r 🗉          | <u>,                                     </u> |                  |
| Save                                                                 | F3           |                |               |              |                                               |                  |
| Save and Exit                                                        | F4           | n              |               | •            |                                               | Event is Enabled |
|                                                                      | CHUD         |                |               |              |                                               |                  |
| 3 Delete                                                             | Cuito        |                |               |              |                                               |                  |
| 3 Delete                                                             | Alt+X        | pupload.p      | I             |              |                                               |                  |
| Delete                                                               | Alt+X        | pupload.p      | I             |              |                                               |                  |
| Delete                                                               | Alt+X        | pupload.p      | I             |              |                                               |                  |
| Delete                                                               | Alt+X        | pupload.p      | l             |              |                                               |                  |
| Delete                                                               | Alt+X        | pupload.p      | 1             |              |                                               | •                |
| Delete<br>Exit<br>Parameters<br>Vorking Dir<br>Sendkeys<br>State Nor | Alt+X<br>mal | pupload.p      |               |              |                                               |                  |
| Delete     Exit Parameters Vorking Dir Sendkeys State Nor            | Alt+X        | pupload.p      |               |              |                                               |                  |
| Delete<br>Exit<br>Parameters<br>Vorking Dir<br>Sendkeys<br>State Nor | Alt+X<br>mal | pupload.p      |               |              |                                               |                  |
| Delete<br>Exit<br>Parameters                                         | Alt+X<br>mal | pupload.p      |               |              |                                               |                  |
| Delete<br>Exit<br>Parameters                                         | Alt+X<br>mal | pupload.p      |               |              |                                               |                  |
| Delete                                                               | Alt+X<br>mal | pupload.p      |               |              |                                               |                  |
| Delete Exit Parameters Vorking Dir Sendkeys State Nor                | Alt+X<br>mal | pupload.p      |               |              |                                               |                  |
| Delete Exit Parameters forking Dir Sendkeys State Nor                | Alt+X        | pupload.p      | I             |              |                                               |                  |

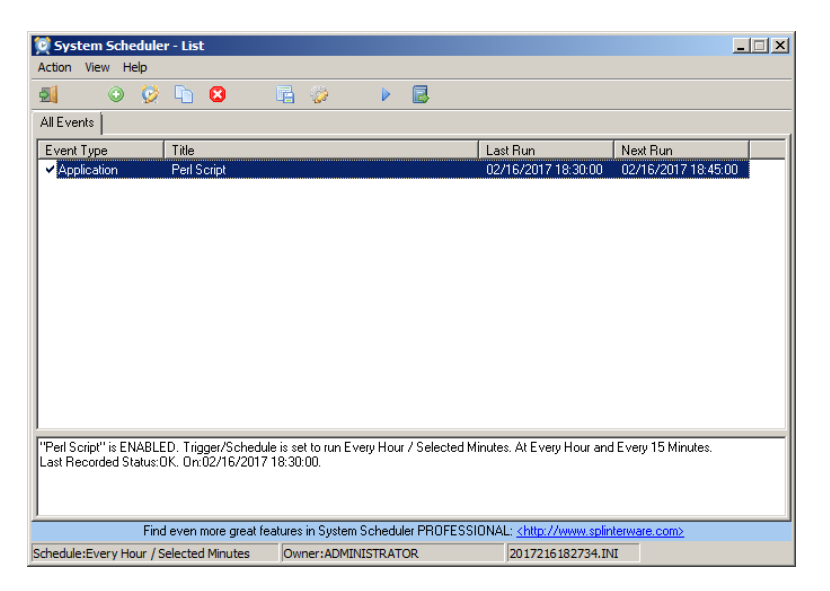

After the settings are saved, the System Scheduler main window will change to show the scheduled event with the status shown near the bottom. At this point, the schedule is running and will upload the FITS files every 15 minutes.

## **Document information**

Author: Whitham D. Reeve

- Copyright: © 2021 W. Reeve
- Revision: 0.0 (Original draft for ftp-gz, derived from ftp-upload, 31 Aug 2021)
  - 0.1 (Updated email address for password, 25 Oct 2023)